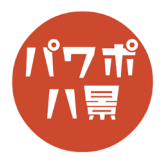

## はめこみ合成

| 1 |                                                                                                    | スマホが映っている写真を挿入します。<br>ネットで探す場合は、「スマホ」や「スマホ 机」<br>など検索すると出てきます。<br>もちろん、タブレットでも PC でも可能です。               |
|---|----------------------------------------------------------------------------------------------------|----------------------------------------------------------------------------------------------------|
| 2 |                                                                                                    | 作業がしやすいように、画面を拡大します。<br>「Ctrl」を押しながら、マウスのホイールを回転。                                                       |
| 3 | ②   日、夕、〇、日、日、阜、中、マ   ルゼンテーション1 - PowerPo     ▲   挿入   画面切り替え   アニメーション   スライド シ     ●   ●   ●   ●   ●   ●   ●     ●   ●   ●   ●   ●   ●   ●   ●   ●     ●   ●   ●   ●   ●   ●   ●   ●   ●   ●   ●   ●   ●   ●   ●   ●   ●   ●   ●   ●   ●   ●   ●   ●   ●   ●   ●   ●   ●   ●   ●   ●   ●   ●   ●   ●   ●   ●   ●   ●   ●   ●   ●   ●   ●   ●   ●   ●   ●   ●   ●   ●   ●   ●   ●   ●   ●   ●   ●   ●   ●   ●   ●   ●   ●   ●   ●   ●   ●   ●   ●   ●   ●   ●   ●   ●   ●   ●   ●   ●   ●   ●   ●   ●   ●   ●   ●   ● | 「挿入」→「図形」→「フリーフォーム:図形」。                                                                                 |
| 4 |                                                                                                    | スマホの画面の頂点をクリックして四角形を描き<br>ます。<br>このとき、画面よりほんの少しだけ外側をクリッ<br>クしていくと仕上がりがきれいになります。                         |
| 5 |                                                                                                    | 画面の拡大を戻し、図形の選択を外します。<br>「Shift」キーを押しながら、画像→図形の順にクリッ<br>クして選択します。<br>次に行う「図形の結合」は、先に選択した方が優<br>先されるためです。 |

このマニュアルは PowerPoint Microsoft 365 バージョン 2004 で書かれています

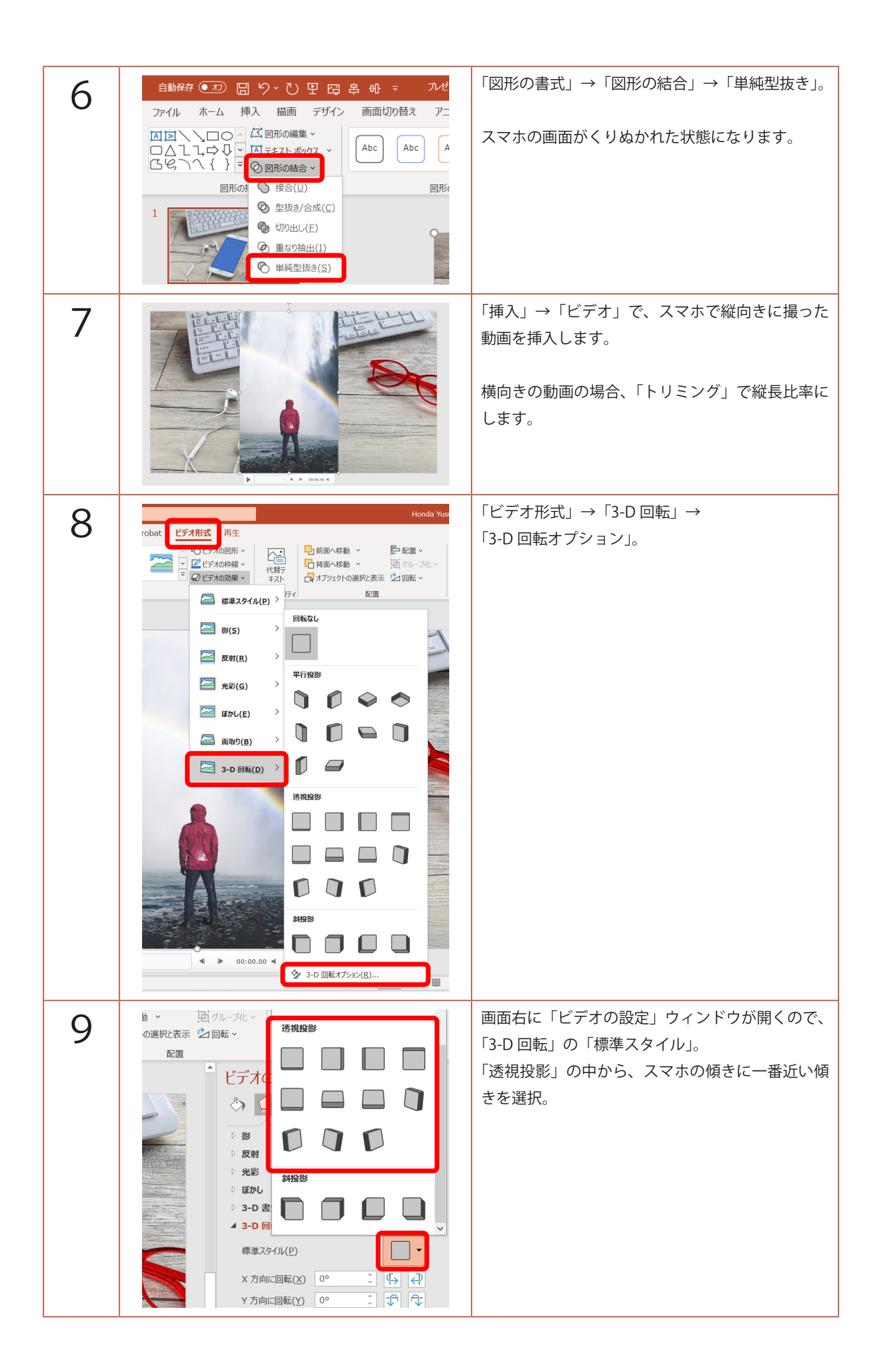

| 10 | ▲ 3-D 回転<br>標準スタイル(P)<br>× 方向に回転(X) 15° ・ (小) ←<br>Y 方向に回転(Y) 325° ・ (小) ←<br>Z 方向に回転(Z) 0° ・ ② ・<br>透視投影(E) 45° ・ ↑ ↓<br>- 7+大/を立体衣水しない(K)                                                                                                    | サイズや角度、「3-D 回転」の値を調整し、スマホ<br>の画面に合うようにします。<br>すごくぴったりでなくてもいいので、大体に。 |
|----|----------------------------------------------------------------------------------------------------|---------------------------------------------------------------------|
| 11 |                                                                                                    | 大体にできたら、動画がスマホの画面からほんの<br>少しだけはみでるサイズにします。                          |
| 12 | 日前面へ移動(B) 日前面へ移動(B) 日前面へ移動(B) 日前面へ移動(B) 日前面へ移動(B) 日前面へ移動(B) 日前面へ移動(B) 日前面へ移動(B) 日前面へ移動(B) 日前のへ移動(B) 日前ののもののののものののの 日前ののもののののの 日前ののものののののの 日前ののもののののの 日前ののものののののの 日前ののもののののののの 日前のののののののののののののののののののののののののの | 動画の上で右クリックし、「最背面へ移動」。                                               |
| 13 | Acrobat   図の形式                回のの効果           回面、 背面へ オブタエクトの ビブガ           のゴ ブゴ           回可           回可           回可           回可           回可           回可           回可           回可           回可           回可           回可           回可           回可           回可           回可           回可           回可           の         の                                                                                                    | 画像を選択し、<br>「図の形式」→「図の効果」→「影」→<br>「オフセット:中央」。                        |
| 14 |                                                                                                    | 「F5」キーで、スライドショーを観てみましょう。<br>スマホにはめこんだ動画が流れます。                       |